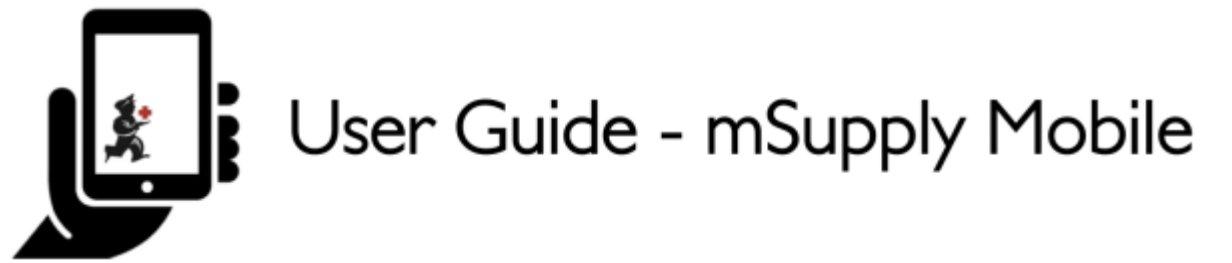

# 9. Stocktakes (Program)

You would like to perform a stocktake for all the items in a program.

You need to create a **Program Stocktake**, which will automatically populate your stocktake with items in the program.

### **1. Click on Stocktakes**

|                       | A company             | SYNCIN PROGRESS   |
|-----------------------|-----------------------|-------------------|
|                       |                       |                   |
| Customer Invoices     | Supplier Invoices     | 1.) Current Stock |
| Customer Requisitions | Supplier Requisitions | Stocktakes        |
|                       |                       |                   |
| O LOG OUT             |                       |                   |

When your store has access to at least one program, creating a Stocktake will prompt you to choose from either a **Program Stocktake** or a **General Stocktake**.

(To create a regular stocktake, click the General Stocktake button and continue as usual.)

Let's create a program stocktake...

Last update: 2019/10/23 en:mobile:user\_guide:stocktakes\_program https://wiki.msupply.foundation/en:mobile:user\_guide:stocktakes\_program?rev=1571866426 21:33

## 2. Click on Program Stocktake

Select the **Program** from the dropdown list and give the stocktake a logical name.

#### Click OK.

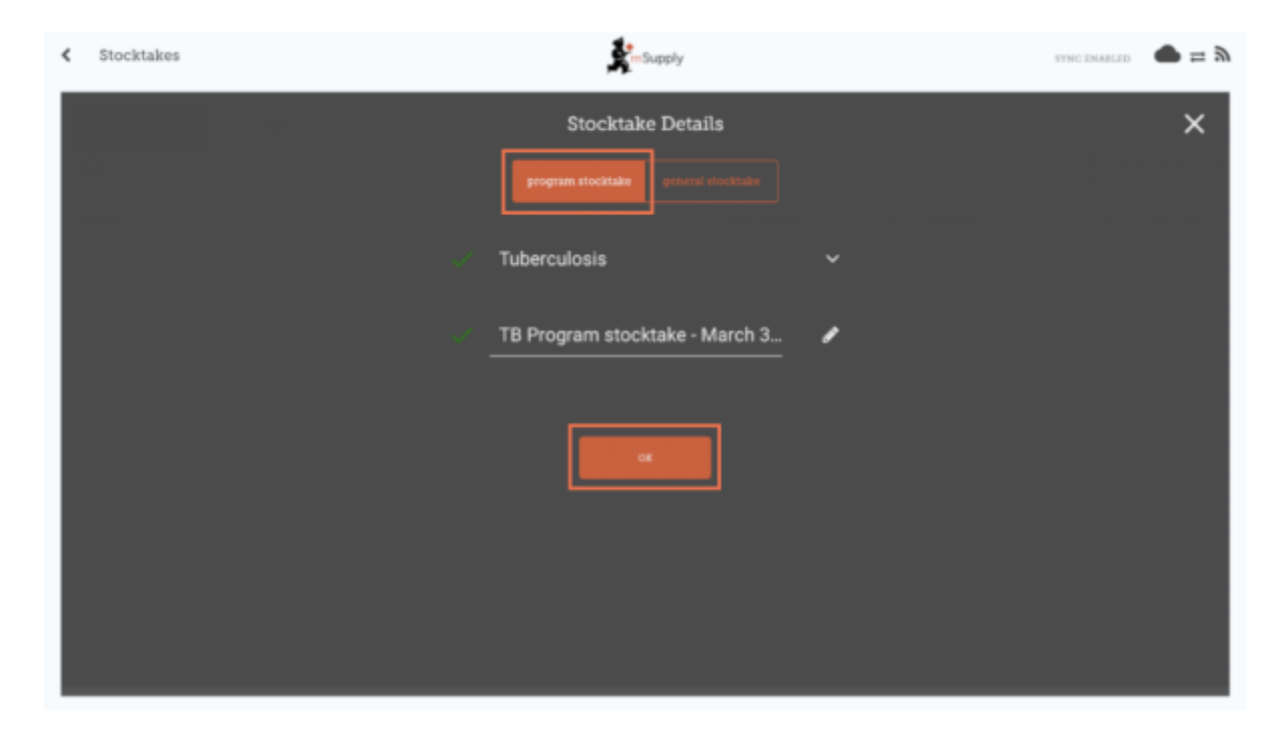

### **3.** This will bring up the Stocktake Editor

The stocktake is pre-populated with items from the program.

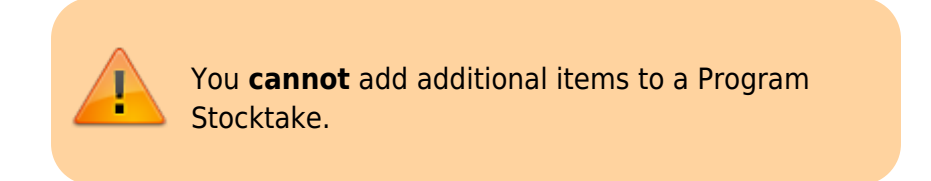

The Stocktake Editor lists each item, its **Snapshot Quantity** and its **Actual Quantity** (from the physical count).

The **Snapshot Quantity** is what the system THINKS you have. If it is correct (when compared with your physical count), you don't need to do anything!

The **Actual Quantity** is what you have actually counted. You can change this by clicking in that column and typing in the correct quantity.

| /07/26 22:08                            |                                                       | 3/7 |                      |                      |              | Stocktakes (Prog |
|-----------------------------------------|-------------------------------------------------------|-----|----------------------|----------------------|--------------|------------------|
| < Stocktake                             |                                                       | ŝ.  | Supply               |                      |              | pimalise 📀       |
| program:<br>Stocktake Name:<br>Comment: | Tuberculosis<br>TB Program stocktake - March 3rd 2019 | /   | ]                    |                      |              |                  |
| ITEM CODE \$                            | ITEM NAME                                             | ^   | SNAPSHOT<br>GUANTITY | ACTUAL<br>QUANTITY 0 | DIFFERENCE Ø | BATCHES          |
| 030063                                  | Acetylsalicylic Acid 100mg tabs                       |     | 0                    | Not Counted          | 0            | *                |
| 12763                                   | Glipizide 5 mg tablets                                |     | 0                    | Not Counted          | 0            |                  |
| 12763                                   | Glipizide 5 mg tablets                                | L   | 0                    | Not Counted          | 0            | •                |
|                                         |                                                       |     |                      |                      |              |                  |
|                                         |                                                       |     |                      |                      |              |                  |
|                                         |                                                       |     |                      |                      |              |                  |
|                                         |                                                       |     |                      |                      |              |                  |

# 4. For each item, compare your physical count with the Snapshot Quantity

Update incorrect item quantities by clicking in the **Actual Quantity** column.

If you change the amount of stock you have in the Actual Quantity column, this variation will now show in in the **Difference** column.

### 5. If prompted, enter a reason for inventory adjustments

If your stocktake screen shows a **Reason** column, you must enter a reason for any positive or negative inventory adjustments.

**Options** must be enabled for **Stocktake Line Adjustments** on the mSupply desktop server and synced to mSupply Mobile to enable this feature.

If the **Actual Quantity** entered is different from the **Snapshot Quantity**, you will be prompted to select a **Reason** for the **Difference** from a standard list. You will not be able to continue until a reason is selected.

| Wastage         Broken         Spillage         Expired         Stocktake         Stocktake Name:         Pebruary 3rd - 2019         Comment:         Comment:         ITEM CODE         ITEM NAME         Stocktake Name:         Pebruary 3rd - 2019         ITEM CODE         ITEM NAME         Stocktake         Item code         Item code <th>Wastage       Broken         Spillage       Expired         Stocktake       Stocktake         Stocktake       Stocktake         Stocktake       &lt;</th> <th>_</th> <th>5</th> <th>Select a reaso</th> <th>on</th> <th></th> <th></th> <th></th>                                                                                                    | Wastage       Broken         Spillage       Expired         Stocktake       Stocktake         Stocktake       Stocktake         Stocktake       <                                                                                                    | _                                    | 5                                                                                                    | Select a reaso                                                         | on                                                                     |                                        |                                                                                                    |                                                |
|----------------------------------------------------------------------------------------------------|----------------------------------------------------------------------------------------------------|--------------------------------------|----------------------------------------------------------------------------------------------------|------------------------------------------------------------------------|------------------------------------------------------------------------|----------------------------------------|----------------------------------------------------------------------------------------------------|------------------------------------------------|
| Broken<br>Spillage<br>Expired<br>Stocktake Name:<br>Comment:<br>Comment:<br>TEM CODE                                                                                                    | Broken<br>Spillage<br>Expired<br>Stocktake Name: February Std - 2019<br>Comment:<br>Comment:<br>PO<br>TEEM CODE 0 TIEM NAME 60100mg tabs<br>Stocktake Name: February Std - 2019<br>Comment:<br>Comment:<br>Comme | W                                    | astage                                                                                                    |                                                                        |                                                                        |                                        |                                                                                                    |                                                |
| Spillage   Expired                                                                                                    | Spillage<br>Expired                                                                                                    | Br                                   | roken                                                                                                    |                                                                        |                                                                        |                                        |                                                                                                    |                                                |
| Expired       Expired         Stocktake       Stocktake <ths< td=""><td>Stocktake   Stocktake   Stocktake Name:   Petruary 3rd - 2019   Comment:   Petruary 3rd - 2019   Petruary 3rd - 2019</td><td>Sp</td><td>billage</td><td></td><td></td><td></td><td></td><td></td></ths<> | Stocktake   Stocktake   Stocktake Name:   Petruary 3rd - 2019   Comment:   Petruary 3rd - 2019   Petruary 3rd - 2019                                                                                                    | Sp                                   | billage                                                                                                    |                                                                        |                                                                        |                                        |                                                                                                    |                                                |
| Stocktake Name:       February Srd - 2019       Image: Comment:       Image: Comment:                                                                                                    | Stocktake       February Srd - 2019       Image: Comment:       February Srd - 2019       Image: Comment:       Image: Comment: <t< td=""><td>Ð</td><td>pired</td><td></td><td></td><td></td><td></td><td></td></t<>                                                                                                    | Ð                                    | pired                                                                                                    |                                                                        |                                                                        |                                        |                                                                                                    |                                                |
| Stocktake February 3rd - 2019   Comment: February 3rd - 2019   Comment: Stocktake Name:   Comment: Stocktake Name:   TEM CODE © ITEM NAME   Maxee Stocktake Stocktake Stocktake   TEM CODE © ITEM NAME   Stocktake Stocktake Stocktake Stocktake   Stocktake Stocktake Stocktake Stocktake Stocktake Stocktake Stocktake   Stocktake Stocktake Stockta                                                                                                    | Stocktake       February 3rd - 2019       Image: Stocktake Name:       February 3rd - 2019       Image: Stocktake Name:       February 3rd - 2019                                                                                                    |                                      |                                                                                                    |                                                                        |                                                                        |                                        |                                                                                                    |                                                |
| Stocktake       Stocktake                                                                                                    | Stocktake Name:       February Std - 2019       Image: Comment:       February Std - 2019       Image: Comment:       Image: Comment:                                                                                                    |                                      |                                                                                                    |                                                                        |                                                                        |                                        |                                                                                                    |                                                |
| Trem constraints       Pebruary 3rd - 2019         Comment:       Image: Comment:       Image: Comment:                                                                                                    | Stocktake Name:       February 3rd - 2019       Image: Stocktake Name:       Image: Stocktake Name:       Image: Stoc                                                                                                    | Stocktake                            |                                                                                                    | Supply                                                                 |                                                                        |                                        |                                                                                                    | FINALISE                                       |
| 030063       Acetytsalicylic Acid 100mg tabs       100       500       500       C* Expired         050457       Amoxicillin Dry Powder for Suspension 125mg/5ml B       10       Not Counted       0       Not applicable         12763       Glipizide 5 mg tablets       200       Not Counted       0       Not applicable         068882       Drupeolen 200mg tablets       300       220       -800       C* Expired                                                                                                    | 030063       Acetytsalicylic Acid 100mg tabs       100       500       500       Cf Expired       Amozicillin Dry Powder for Suspension 125mg/Sml B.       10       Not Counted       0       Not applicable       Amozicillin Dry Powder for Suspension 125mg/Sml B.       100       Not Counted       0       Not applicable       Amozicillin Dry Powder for Suspension 125mg/Sml B.       100       Not Counted       0       Not applicable       Amozicillin Dry Powder for Suspension 125mg/Sml B.       2000       Not Counted       0       Not applicable       Amozicillin Dry Powder for Suspension 125mg/Sml B.       2000       Not Counted       0       Not applicable       Amozicillin Dry Powder for Suspension 125mg/Sml B.       Amozicillin Dry Powder for Suspension 125mg/Sml B.       3000       Not Counted       0       Not applicable       Amozicillin Dry Powder for Suspension 125mg/Sml B.       Amozicillin Dry Powder for Suspension 125mg/Sml B.       Amozicillin Dry Powder for Suspension 125mg/Sml B.       Amozicillin Dry Powder for Suspension 125mg/Sml B.       Amozicillin Dry Powder for Suspension 125mg/Sml B.       Amozicillin Dry Powder for Suspension 125mg/Sml B.       Amozicillin Dry Powder for Suspension 125mg/Sml B.       Amozicillin Dry Powder for Suspension 125mg/Sml B.       Amozicillin Dry Powder for Suspension 125mg/Sml B.       Amozicillin Dry Powder for Suspension 125mg/Sml B.       Amozicillin Dry Powder for Suspension 125mg/Sml B.       Amozicillin Dry Powder for Suspension 125mg/Sml B.       Amozicillin Dry Powder for Suspension 125mg/Sml B                                                                                                    | Q.                                   |                                                                                                    |                                                                        |                                                                        |                                        |                                                                                                    | Manage Stocktak                                |
| 050457       Amoxicillin Dry Powder for Suspension 125mg/5ml B       10       Not Counted       0       Not applicable         12763       Glipizide 5 mg tablets       200       Not Counted       0       Not applicable         068882       Ibuprofen 200mg tablets       300       220       -80       C Expired         037020       Paracetamel 500mg table       1000       980       -20       C Expired                                                                                                    | 050457       Amoxicillin Dry Powder for Suspension 125mg/5ml B.       10       Not Counted       0       Not applicable       A         12763       Glipizide 5 mg tableta       200       Not Counted       0       Not applicable       A         068882       Ibuprofen 200mg tablets       300       220       -400       Expired       A         037020       Paracetamol 500mg tabs       1000       900       900       -200       Expired       A                                                                                                    | ITEM CODE \$                         | ITEM NAME                                                                                                    | SNAPSHOT                                                               | ACTUAL 0                                                               | DIFFERENCE \$                          | REASON \$                                                                                                    | Manage Stocktake                               |
| 12763     Glipizide 5 mg tablets     200     Not Counted     0     Not applicable       088882     Tbupcolen 200mg tablets     300     220     -80     C Expired       057020     Paracetamol 500mg table     1000     980     -20     C Expired                                                                                                    | 12763       Glipizide 5 mg tablets       200       Not Counted       0       Not applicable       A         088882       Ibuprofen 200mg tablets       300       220       -800       Expired       A         037020       Paracetamol 500mg tablets       1000       980       -200       Expired       A                                                                                                    | 030063                               | ITEM NAME  Acetylsalicylic Acid 100mg tabs                                                                                                    | SNAPSHOT<br>GUANTITY ©<br>100                                          | ACTUAL<br>GUANTITY \$                                                  | DIFFERENCE ©<br>-50                    | REASON (<br>C Expired                                                                                                    | Hanage Stocktain<br>BATCH                      |
| 088882         IDuprofen 200mg tablets         300         220         -80         C Expired           037020         Paracetamol 500mg tabs         1000         980         -20         C Expired                                                                                                    | 088882       Ibuprofen 200mg tablets       500       220       -80       2 Expired       A         037020       Paracetamol 500mg tabs       1000       980       -20       2 Expired       A                                                                                                    | Q<br>ITEM CODE ©<br>030063<br>050457 | ITEM NAME Acetylsalicylic Acid 100mg tabs Amoxicillin Dry Powder for Suspension 125mg/5ml B                                                                           | SNAPSHOT<br>GUANTITY<br>100<br>10                                      | ACTUAL<br>GUANTITY<br>50<br>Not Counted                                | DIFFERENCE ¢<br>-50<br>0               | REASON ¢<br>C Expired<br>Not applicable                                                                                                    | Narage Docktain                                |
| 037020 Paracetamol 500mg taba 1000 980 -20 C2 Evaluat                                                                                                    | 037020 Paracelamol 500mg tabs 1000 980 -20 C Expired                                                                                                    | CONUMENT.                            | ITEM NAME  Acetylsalicylic Acid 100mg tabs Amoxicillin Dry Powder for Suspension 125mg/5ml B Glipizide 5 mg tablets                                                   | SNAPSHOT<br>GUANTITY<br>100<br>10<br>200                               | ACTUAL<br>GUANTITY ©<br>50<br>Not Counted<br>Not Counted               | DIFFERENCE \$ -50 0 0                  | REASON 4<br>C Expired<br>Not applicable<br>Not applicable                                                                                                    | Nanage Trochtale                               |
|                                                                                                    |                                                                                                    | 030063<br>050457<br>122763<br>088882 | ITEM NAME  Acetylisalicylic Acid 100mg tabs Amoxicillin Dry Powder for Suspension 125mg/5ml B Glipizide 5 mg tablets Duprofen 200mg tablets                           | SNAPSHOT ¢<br>GUANTITY ¢<br>100<br>200<br>300                          | ACTUAL<br>GUANTITY ©<br>50<br>Not Counted<br>Not Counted<br>220        | DIFFERENCE ¢<br>-50<br>0<br>-80        | REASON (<br>C Expired<br>Not applicable<br>Not applicable<br>C Expired                                                                                                    | BATCHI<br>A<br>A<br>A<br>A                     |
|                                                                                                    |                                                                                                    | Continient.                          | ITEM NAME Acetylsalicylic Acid 100mg tabs Amoxicillin Dry Powder for Suspension 125mg/5ml B. Glipizide 5 mg tablets Duprofen 200mg tablets Paracetamol 500mg tabs     | SNAPSHOT<br>GUANTITY<br>100<br>200<br>200<br>300<br>100<br>200         | ACTUAL<br>GUANTITY ©<br>50<br>Not Counted<br>Not Counted<br>220<br>980 | DIFFERENCE ¢<br>-50<br>0<br>-80<br>-20 | Expired Control Control Contro | Hanape Frederika<br>BATCHI<br>A<br>A<br>A<br>A |
|                                                                                                    |                                                                                                    | CONTINENT.                           | ITEM NAME  Acetylsalicylic Acid 100mg tabs Amoxicillin Dry Powder for Suspension 125mg/Sml B. Glipizide 5 mg tablets Duprofen 200mg tablets Paracetamol 500mg tablets | SNAPSHOT ¢<br>GUANTITY ¢<br>100 4<br>200 4<br>200 4<br>100 4<br>1000 4 | ACTUAL<br>GUANTITY ©<br>50<br>Not Counted<br>Not Counted<br>220<br>980 | DIFFERENCE ¢ -50 0 -80 -20             | READON (<br>Expired<br>Not applicable<br>Expired<br>Expired                                                                                                    | Manager Houdhala<br>BATCH<br>A<br>A<br>A<br>A  |

To change the reason, click on the cell again.

### 7. Edit batch-specific information

You can adjust batch-specific information or add new batches by clicking the item's **Batches** icon.

| Comment:<br>Q |                                                   |                      |                      |              |                | nage Stocktake |
|---------------|---------------------------------------------------|----------------------|----------------------|--------------|----------------|----------------|
| ITEM CODE \$  | ITEM NAME                                         | SNAPSHOT<br>QUANTITY | ACTUAL<br>GUANTITY © | DIFFERENCE Ø | REASON ©       | BATCHES        |
| 030063        | Acetylsalicylic Acid 100mg tabs                   | 100                  | 50                   | -50          | C Expired      | *              |
| 050457        | Amoxicillin Dry Powder for Suspension 125mg/5ml B | 10                   | Not Counted          | 0            | Not applicable | •              |
| 12763         | Glipizide 5 mg tablets                            | 200                  | Not Counted          | 0            | Not applicable | •              |
| 088882        | Ibuprofen 200mg tablets                           | 300                  | 220                  | -80          | C Expired      | *              |
| 037020        | Paracetamol 500mg tabs                            | 1000                 | 980                  | -20          | C Expired      | A              |
|               |                                                   |                      |                      |              |                |                |

In this example there is only one batch of paracetamol.

| < | Stocktake                       | ŝ      | mSupply           |                 | finalise 💟 |
|---|---------------------------------|--------|-------------------|-----------------|------------|
| ſ | By batch Paracetamol 500mg tabs |        |                   |                 | Add Barch  |
|   | BATCH NAME                      | EXPIRY | SNAPSHOT QUANTITY | ACTUAL QUANTITY | DIFFERENCE |
|   | supplierinvoice_2               | mm/yy  | 1000              | 980             | -20        |
|   |                                 |        |                   |                 |            |
|   |                                 |        |                   |                 |            |
|   |                                 |        |                   |                 |            |
|   |                                 |        |                   |                 |            |
|   |                                 |        |                   |                 |            |
|   |                                 |        |                   |                 |            |
|   |                                 |        |                   |                 |            |
|   |                                 |        |                   |                 |            |
| ŀ |                                 |        |                   |                 | ОК         |
|   |                                 |        |                   |                 |            |

If there are multiple batches:

- Inventory adjustments will be automatically made to the batch that arrived first (i.e. first in first out).
  - In this example there are three batches of ibuprofen. The Snapshot Quantity was 300 and the Actual Quantity was 220. The Difference of 80 was automatically taken away from the batch that arrived first. However, this can be manually changed in this screen.

Last update: 2019/10/23 en:mobile:user\_guide:stocktakes\_program https://wiki.msupply.foundation/en:mobile:user\_guide:stocktakes\_program?rev=1571866426 21:33

| Stocktake      |                    |         | Supply               |                 |            | PINALISE  |
|----------------|--------------------|---------|----------------------|-----------------|------------|-----------|
| By batch Ibupr | ofen 200mg tablets |         |                      |                 |            | Add Balch |
| BATC           | H NAME             | EXPIRY  | SNAPSHOT<br>GUANTITY | ACTUAL QUANTITY | DIFFERENCE | REASON    |
| suppli         | erinvoice_3        | 07/2012 | 100                  | 20              | -80        | 🕼 Broken  |
| suppli         | erinvolce_3        | 07/2012 | 100                  | Not Counted     | 0          |           |
| suppl          | erinvolce_3        | 07/2012 | 100                  | Not Counted     | 0          |           |
|                |                    |         |                      |                 |            |           |
|                | _                  |         |                      |                 |            | ок        |

- The inventory adjustment reason selected will automatically apply to all batches.
  - However, separate reasons for different batches can be manually changed in this screen.
     In this example we have updated the inventory adjustment of 80 among the batches of ibuprofen, with separate reasons for each batch.

| BATCH NAME        | EXPIRY  | SNAPSHOT | ACTUAL QUANTITY | DIFFERENCE | REASON    |
|-------------------|---------|----------|-----------------|------------|-----------|
| supplierinvoice_3 | 07/2012 | 100      | 60              | -40        | C Expired |
| supplierinvoice_3 | 07/2012 | 100      | 80              | -20        | C Expired |
| supplierinvoice_3 | 07/2012 | 100      | 80              | -20        | C Wastage |
|                   |         |          |                 |            |           |

Note: The main stocktake screen will only show the most common reason among the batches.

### 7. When you are finished...

#### Click Finalise.

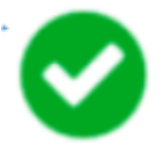

This will update all your stock levels to match the quantities you have entered in the **Actual Quantity** column.

Like always with mSupply Mobile, you don't need to be connected to the internet to do this - the information will sync in the background when internet becomes available.

This can take some time but remember - if the Snapshot Quantity is correct, you don't need to do anything!

From: https://wiki.msupply.foundation/ - mSupply Foundation Documentation

Permanent link: https://wiki.msupply.foundation/en:mobile:user\_guide:stocktakes\_program?rev=1571866426

Last update: 2019/10/23 21:33

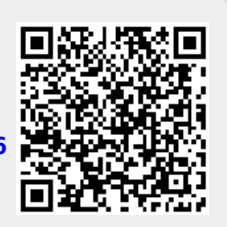